## Installing PaperCut Blueprint BW and Color Queues on a Student Pc

-Logon to http://ypps.yale.edu/. Click on 'Blueprint'. Click on 'Queue Set-up' in 'Student Printing' section. Click on Windows.

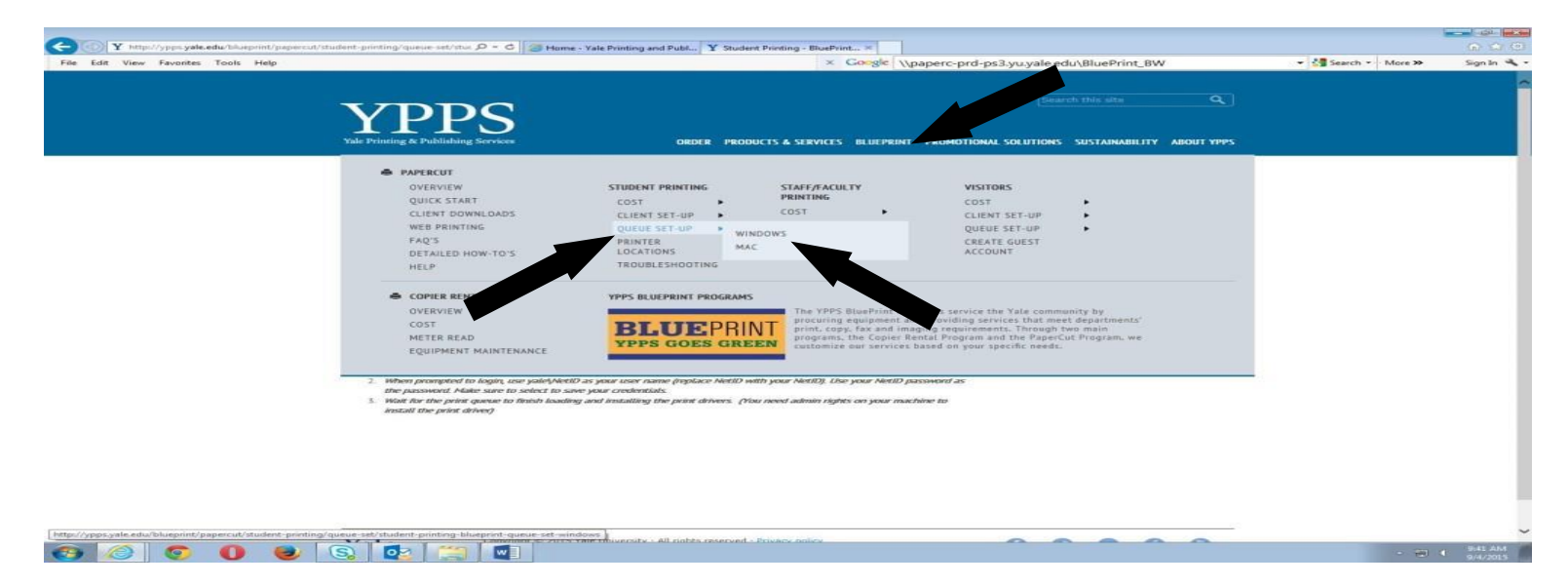

-Read the instructions. Click on the Windows button on the desktop.

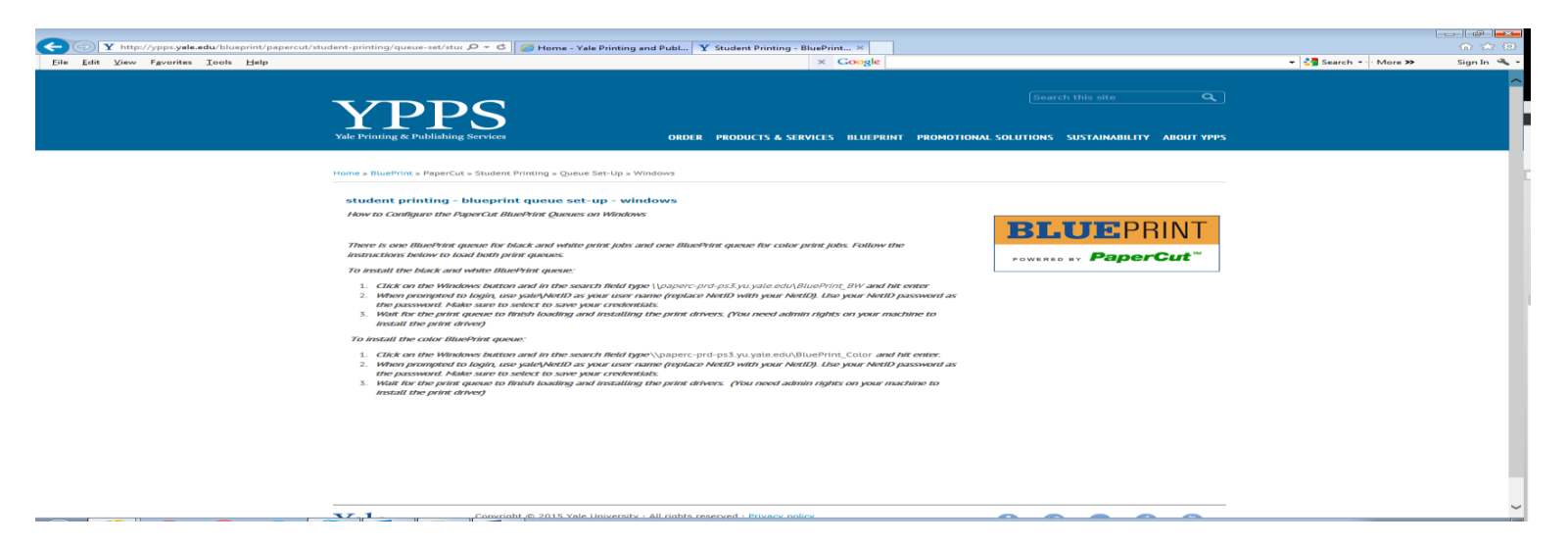

## -Click in the Search box.

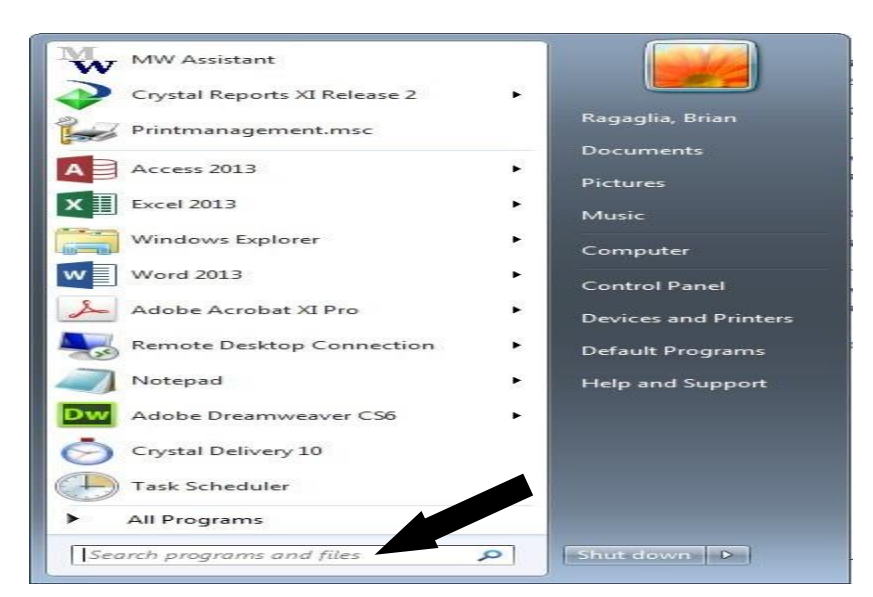

-Enter '\\paperc-prd-ps3.yu.yale.edu\BluePrint\_BW' in the Search box. Hit Enter.

|                    | No items match your search.     |
|--------------------|---------------------------------|
|                    |                                 |
|                    |                                 |
|                    |                                 |
|                    |                                 |
|                    |                                 |
|                    |                                 |
|                    |                                 |
|                    |                                 |
|                    |                                 |
|                    |                                 |
|                    |                                 |
|                    |                                 |
|                    |                                 |
|                    |                                 |
|                    |                                 |
|                    |                                 |
|                    |                                 |
| O See more results |                                 |
| - See more results |                                 |
| \\paperc-prd-ps3.  | yu.yale.edu\BlueP × Shut down + |

-Blueprint BW queue will load and install the required print drivers. (you need admin access to your pc to install the drivers) Login using your NetID if prompted. The Blueprint\_BW queue jobs window will appear when install is done.

| 👼 BluePrint_BW on paperc-pr                  | d-ps3.yu.yale.edu |            |       |         |   |
|----------------------------------------------|-------------------|------------|-------|---------|---|
| <u>Printer</u> <u>D</u> ocument <u>V</u> iew |                   |            |       |         |   |
| Document Name                                | Status            | Owner      | Pages | Size    |   |
| 🔟 [hidden]                                   | Paused            | cnf24      | 13    | 18.2 MB |   |
| 📼 [hidden]                                   | Paused            | webprintus | 6     | 5.42 MB |   |
| 🛅 [hidden]                                   | Paused            | ccl55      | 12    | 111 MB  |   |
| 🖾 [hidden]                                   | Paused            | evd8       | 9     | 12.9 MB | - |
| ∢ [                                          | 111               |            |       |         | • |
| 71 document(s) in queue                      |                   |            |       |         |   |
|                                              |                   |            |       |         |   |

-Click in the Search box.

| MW Assistant                 |                       |
|------------------------------|-----------------------|
| Crystal Reports XI Release 2 | •                     |
| Printmanagement.msc          | Ragaglia, Brian       |
| A Access 2013                | Documents<br>Distures |
| X Excel 2013                 | Music                 |
| Windows Explorer             | Computer              |
| Word 2013                    | Control Panel         |
| Adobe Acrobat XI Pro         | Devices and Printers  |
| Remote Desktop Connection    | Default Programs      |
| Notepad                      | Help and Support      |
| Dw Adobe Dreamweaver CS6     | •                     |
| Crystal Delivery 10          |                       |
| Task Scheduler               |                       |
| All Programs                 |                       |
| Search programs and files    | Shut down             |

-Enter '\\paperc-prd-ps3.yu.yale.edu\BluePrint\_Color' in the Search box. Hit Enter.

| 70<br>             | No items match your search.     |
|--------------------|---------------------------------|
|                    |                                 |
|                    |                                 |
|                    |                                 |
|                    |                                 |
|                    |                                 |
|                    |                                 |
|                    |                                 |
|                    |                                 |
| \\paperc-prd-ps3.y | vu.yale.edu\BlueP × Shut down ► |

-Blueprint Color queue will load and install the required print drivers. (you need admin access to your pc to install the drivers) Login using your NetID if prompted. The Blueprint\_Color queue jobs window will appear when install is done.

| 🖶 BluePrint_Color on paperc-prd-ps3.yu.yale.edu |        |       |       |         |   |  |
|-------------------------------------------------|--------|-------|-------|---------|---|--|
| <u>Printer</u> <u>D</u> ocument <u>V</u> iew    |        |       |       |         |   |  |
| Document Name                                   | Status | Owner | Pages | Size    |   |  |
| 🔟 [hidden]                                      | Paused | cbs52 | 10    | 5.58 MB |   |  |
| 📼 [hidden]                                      | Paused | lw489 | 12    | 111 MB  |   |  |
| 📼 [hidden]                                      | Paused | jvk7  | 1     | 189 KB  |   |  |
| 📼 [hidden]                                      | Paused | cbs52 | 6     | 577 KB  | - |  |
| •                                               | III    |       |       |         | • |  |
| 35 document(s) in queue                         |        |       |       |         |   |  |

-Blueprint\_BW and Blueprint\_Color queues are now available for printing.